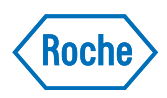

# cobas t 711 coagulation analyzer

Kurzanleitung Version 6.0 Softwareversion 2.3

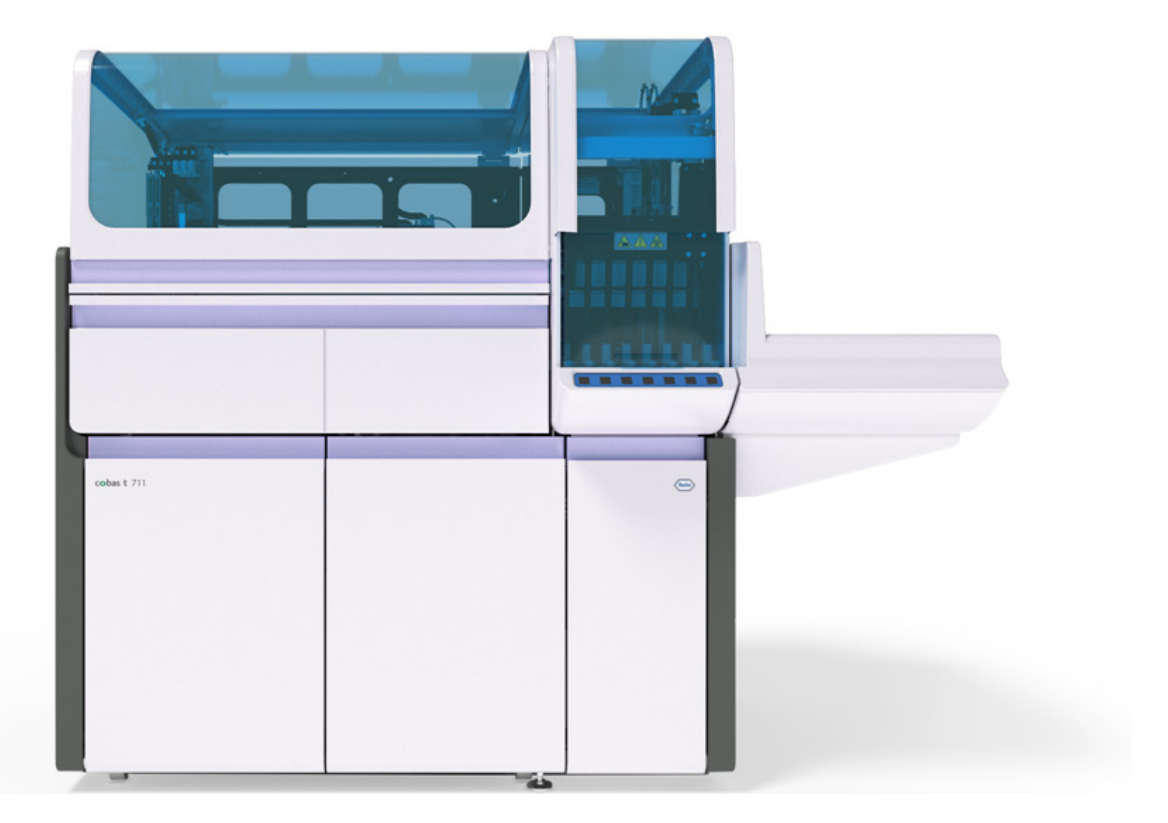

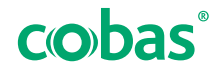

## Hinweise zu diesem Dokument

| Handbuchversion | Softwareversion | Überarbeitungsdatum | Änderungen                                                                                                    |
|-----------------|-----------------|---------------------|----------------------------------------------------------------------------------------------------|
| 1.0             | 1.0             | März 2017           | Erstversion                                                                                                    |
| 1.1             | 1.0             | Juli 2017           | Aktualisierte Sicherheitshinweise                                                                                                    |
| 2.0             | 2.0             | August 2018         | <ul> <li>Überarbeitung für Softwareversion 2.0</li> <li>Aktualisierung der Sicherheitszeichen am Rack-<br/>Bereich und am Flüssigkeits-Tray</li> </ul>                                         |
| 2.1             | 2.0.2           | März 2019           | <ul> <li>Aktualisierung der Wartungsaktion "Reinigen der<br/>Nadeleinheit"</li> <li>Neue Handhabung der cobas t development<br/>channel cassette</li> </ul>                                    |
| 3.0             | 2.1             | August 2019         | <ul> <li>Implementierung des neuen Arbeitsbereichs<br/>"Proben und Ergebnisse"</li> <li>Neue Einstellungen für den Lauftyp des ersten<br/>QK-Laufs</li> <li>Neues Abbildungskonzept</li> </ul> |

🖽 Änderungsnachweis

| Handbuchversion | Softwareversion | Überarbeitungsdatum | Änderungen                                                                                                    |
|-----------------|-----------------|---------------------|----------------------------------------------------------------------------------------------------|
| 4.0             | 2.1.1           | September 2020      | <ul> <li>Einhaltung der EU-Verordnung 2017/746 über In-<br/>vitro-Diagnostika</li> <li>Verfahren zur Datensicherung</li> <li>Neue Sicherheitshinweise</li> <li>Handhabung von Röhrchen</li> <li>Wartungsvideos</li> </ul>                                                                                                    |
| 5.0             | 2.2             | August 2021         | <ul> <li>Ausführliche Informationen zu Datenalarmen</li> <li>Neuer Datenalarm</li> <li>Neue Optionen zur Datenübertragung</li> <li>Neue Backup-Optionen</li> <li>Aktualisierung von e-library-Arbeitsabläufen</li> <li>Aktualisierung der Handhabung von e-Barcodes</li> <li>Aktualisierung von LIS-Sicherheitsoptionen</li> <li>Verschlüsselung statischer Daten: Die<br/>Verwendung eines verschlüsselten externen<br/>Speichermediums wird empfohlen.</li> <li>Aufnahme von technischen Daten für das<br/>cobas t 711 connection module</li> <li>Aufnahme von Spezifikationen für die<br/>Handhabung von offenen Röhrchen</li> <li>Neue Informationen zur Reinigung des leitfähigen<br/>5-Positionen-Racks</li> <li>Aktualisierung der Informationen zur<br/>Fehlerbehebung beim Küvettentransport</li> </ul>                                                                                                    |
| 6.0             | 2.3             | März 2023           | <ul> <li>Aktualisierung von Abbildungen, die falsche<br/>Informationen enthielten</li> <li>Aktualisierung der Reinigungsaufgabe für das<br/>leitfähige 5-Positionen-Rack</li> <li>Aktualisierung der Liste der Wartungsaktionen</li> <li>Neue interaktive Hilfe zum Austauschen von<br/>Spritzen und des Spritzenkolbens</li> <li>Neuer Vorgang zum Importieren einer kopierten<br/>CSV-Datei in MS Excel</li> <li>Aktualisierung der Rackfreigabezeit für QK-Racks</li> <li>Neue Funktion zum Abbruch offener Aufträge</li> <li>Neue Spritze zur Rekonstitution von Reagenzien</li> <li>Priorität der Arbeitsabläufe für die automatische<br/>Rekonstitution von Reagenzkassetten</li> <li>Obligatorische Aktualisierungen der<br/>Waschprogrammregeln von Roche</li> <li>Neuer Abschnitt mit Informationen zum HIL-<br/>abhängigen Testergebniskommentar</li> <li>Verbesserter wöchentlicher<br/>Wartungsarbeitsablauf</li> <li>QK-Messungen für Testkalkulationen</li> <li>Lauftyp des ersten QK-Laufs</li> <li>Definition der zweiten Maßeinheit</li> <li>Die Informationen zum Datenalarm wurden<br/>korrigiert.</li> <li>Konfigurierbarer Datenalarm für Gerinnsel in der<br/>Probe oder verstopfte Nadeln</li> <li>Weitere Einzelheiten finden Sie im Abschnitt:</li> </ul> |

Änderungsnachweis

## Anmerkung zu dieser Ausgabe Dieses Handbuch ist für Benutzer des cobas t 711 coagulation analyzer bestimmt.

Es wurde mit großer Sorgfalt darauf geachtet, dass sämtliche in diesem Dokument enthaltenen Informationen zum Zeitpunkt der Drucklegung korrekt sind. Der Hersteller dieses Produkts muss dieses Dokument jedoch infolge von Produktbeobachtungsmaßnahmen ggf. aktualisieren, was möglicherweise eine neue Version erforderlich macht.

### Auffinden von InformationenDie Benutzerunterstützung enthält alle Informationen zum

Produkt, unter anderem zu folgenden Themen:

- Routinebetrieb
- Wartung
- Sicherheit
- Fehlerbehebung
- Software-Übersicht
- Informationen zur Konfiguration
- Hintergrundinformationen

Im **Benutzerhandbuch** stehen der Routinebetrieb sowie die Wartung im Vordergrund. Der Inhalt spiegelt den tatsächlichen Routine-Arbeitsablauf im Labor wider.

Das **Sicherheitshandbuch** enthält wichtige Sicherheitshinweise. Sie müssen das **Sicherheitshandbuch** gelesen haben, bevor Sie mit dem Gerät arbeiten.

In der **Kurzanleitung** steht der Routinebetrieb im Vordergrund. Die Struktur der **Kurzanleitung** spiegelt den tatsächlichen Routine-Arbeitsablauf im Labor wider. In der Kurzanleitung sind die Informationen in kompakter Form enthalten. Genauere Informationen finden Sie im **Benutzerhandbuch** oder in der **Benutzerunterstützung**.

### Datenschutzhinweis

Wenn Sie die Benutzerunterstützung online verwenden, werden Ihre Aktivitäten (wie aufgerufene Themen und Sucheingaben) sowie IP-Adressen protokolliert. Die erfassten Daten dienen ausschließlich zur internen Verwendung durch Roche und werden nicht an Dritte weitergegeben. Die Daten werden anonymisiert und nach einem Jahr automatisch gelöscht.

Ihre Aktivitäten werden ausgewertet, um den Inhalt der Benutzerunterstützung und die Suchfunktion zu verbessern. Die IP-Adressen dienen zur geografischen Einordnung.

Copyright

© 2017–2023, F. Hoffmann-La Roche Ltd. Alle Rechte vorbehalten.

### Kontaktadressen

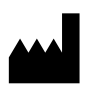

Roche Diagnostics GmbH Sandhofer Straße 116 68305 Mannheim Deutschland Hergestellt in der Schweiz

 Roche Standorte
 Eine Liste aller Roche Standorte finden Sie unter:

 www.roche.com/about/business/roche\_worldwide.htm

 eLabDoc
 Die elektronische Benutzerdokumentation kann im

 eLabDoc E-Service-Bereich des navify Portals von Roche

 heruntergeladen werden:

 navifyportal.roche.com

Weiterführende Informationen erhalten Sie von Ihrem lokalen Standort oder von einem Servicemitarbeiter von Roche Diagnostics.

### Inhaltsverzeichnis

| Vorwort                                                      | 7  |
|--------------------------------------------------------------|----|
| Verwendungszweck                                             | 7  |
| Verwendungszweck der IVD-Zubehörteile                        | 7  |
| Symbole und Abkürzungen                                      | 8  |
| Der Hauptarbeitsablauf im Überblick                          | 9  |
| Kurzanleitung: Verwalten von Bedarfsmaterial und<br>Abfällen | 11 |
| Kurzanleitung: Reagenzien                                    | 13 |
| Kurzanleitung: Kalibration                                   | 15 |
| Kurzanleitung: QK                                            | 18 |
| Kurzanleitung: Testaufträge und Arbeit mit Racks             | 20 |
| Kurzanleitung: Handhabung von Ergebnissen                    | 22 |

7

## Vorwort

Dieses Dokument ist zusammen mit dem Benutzerhandbuch bzw. der Benutzerunterstützung zum **cobas t** 711 coagulation analyzer zu verwenden.

Die Bedienung des Systems sowie die Wartungsaktionen sind im Benutzerhandbuch bzw. in der Benutzerunterstützung beschrieben.

## Verwendungszweck

Der **cobas t** 711 coagulation analyzer ist ein vollautomatischer, eigenständiger Gerinnungs-Analyzer zur qualitativen und quantitativen *In-vitro*-Bestimmung von Gerinnungsanalyten in Humanzitratplasma, deren Ergebnisse sowohl die Diagnose von Gerinnungsstörungen als auch die Überwachung einer Antikoagulanzientherapie unterstützen.

Der **cobas t** 711 coagulation analyzer ist ein Einzelgerät und kann bei Bedarf an Laborautomationssysteme angeschlossen werden.

# Verwendungszweck der IVD-Zubehörteile

Der Verwendungszweck der Zubehörteile ist möglicherweise nicht auf den **cobas t** 711 coagulation analyzer beschränkt.

Einsatz für 8-mm-Röhrchen von Sarstedt

Rackeinsatz für die Verwendung von Probenröhrchen mit geringem Volumen auf dem **cobas t** 711 coagulation analyzer.

# Symbole und Abkürzungen

### Produktnamen

Sofern nicht ausdrücklich anders angegeben, werden folgende Produktnamen und Abkürzungen verwendet:

| Produktname                                                       | Deskriptor     |
|-------------------------------------------------------------------|----------------|
| Gerätesoftware für den <b>cobas t</b> 711<br>coagulation analyzer | Software       |
| cobas t 711 coagulation analyzer                                  | Analyzer       |
| System Cleaner <b>cobas t</b>                                     | System Cleaner |
| HIL-Test                                                          | HIL-Test       |
|                                                                   |                |

Folgende Abkürzungen werden verwendet:

🖽 Produktnamen

Abkürzungen

| Abkürzung | Bedeutung                                                                                                    |
|-----------|----------------------------------------------------------------------------------------------------|
| ANSI      | American National Standards Institute                                                                                      |
| CFR       | Code of Federal Regulations                                                                                                |
| CISPR     | Comité International Spécial des<br>Perturbations Radioélectriques<br>(Internationales Sonderkomitee für<br>Funkstörungen) |
| FCC       | Federal Communications Commission                                                                                          |
| IEC       | International Electrotechnical Commission                                                                                  |
| ISO       | International Organization for<br>Standardization                                                                          |
| IVD       | In-vitro-Diagnostik                                                                                                    |
| IVDR      | Verordnung über In-vitro-Diagnostika                                                                                       |
| SOP       | Standard Operating Procedure<br>(Standardarbeitsanweisung)                                                                 |

I Abkürzungen

9

# Der Hauptarbeitsablauf im Überblick

Der Hauptarbeitsablauf umfasst Verfahren zum Verwalten und Laden von Bedarfsmaterial und Proben und zur Handhabung von Ergebnissen.

→ Die Reihenfolge des Hauptarbeitsablaufs kann an die Erfordernisse des jeweiligen Arbeitsablaufs angepasst werden.

Stellen Sie sicher, dass die gute Laborpraxis befolgt wird und wechseln Sie die Laborhandschuhe nach der Arbeit mit Flüssig- oder Festabfällen.

### **▲ WARNUNG**

### Verzögerte Ergebnisausgabe

Eine verminderte Rechnerkapazität kann zu einer verzögerten Ergebnisausgabe führen.

- Löschen Sie nicht mehr benötigte Daten, wie z. B. Problemberichte, PDF-Dateien und Screenshots.

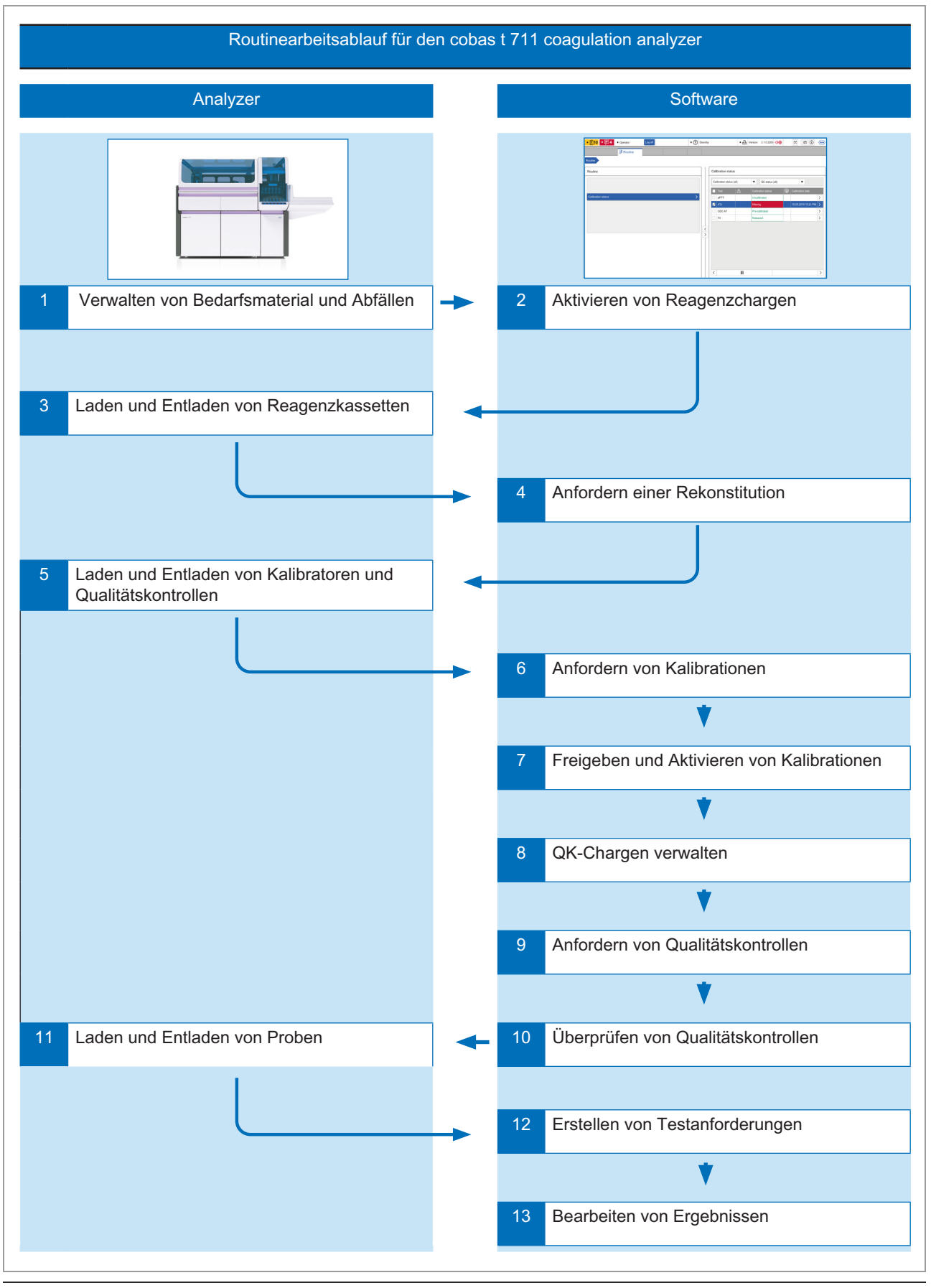

Routinearbeitsablauf für den cobas t 711

# Kurzanleitung: Verwalten von Bedarfsmaterial und Abfällen

Führen Sie regelmäßig Aufgaben zur Verwaltung von Bedarfsmaterial und Abfällen durch, um einen reibungslosen Dauerbetrieb zu gewährleisten.

| Schritte |                                                          | Benutzeraktion                                                                     |                                                                                                    |  |
|----------|----------------------------------------------------------|------------------------------------------------------------------------------------|----------------------------------------------------------------------------------------------------|--|
| 1        | Überprüfen von Bedarfsmaterial<br>und Abfällen im System | 1.<br>2.<br>3.                                                                     | Wählen Sie Routine > Andere Bedarfsmat<br>Stellen Sie im Panel Andere Bedarfsmat. sicher, dass auf den<br>Registerkarten Wasser, Flüssigabfall, Cleaner und Küvette<br>der Status OK angezeigt wird.<br>Um den Status des jeweiligen Bedarfsmaterials oder Abfalls<br>zu überprüfen, wählen Sie die entsprechende Registerkarte<br>aus.                                                                                                    |  |
| 2        | Nachfüllen von Wasser                                    | <ol> <li>1.</li> <li>2.</li> <li>3.</li> <li>4.</li> <li>5.</li> <li>6.</li> </ol> | Öffnen Sie die Tür zur Flüssigkeitseinheit und ziehen Sie die<br>Wasserbehälter-/Flüssigabfallschublade heraus.<br>Trennen Sie die abgewinkelte Schnellkupplung an den<br>Wasserbehälter und entnehmen Sie den Schlauchadapter.<br>Nehmen Sie den Wasserbehälter heraus und spülen Sie ihn<br>mit entionisiertem Wasser aus.<br>Füllen Sie den Wasserbehälter mit entionisiertem Wasser.<br>Setzen Sie den Wasserbehälter in die Wasserbehälter-<br>/Flüssigabfallschublade und schließen Sie den<br>Schlauchadapter und die abgewinkelte Schnellkupplung an<br>den Wasserbehälter wieder an. Stellen Sie sicher, dass der<br>Wasserschlauch nicht geknickt oder gespannt ist.<br>Schließen Sie die Wasserbehälter-/Flüssigabfallschublade<br>und die Tür zur Flüssigkeitseinheit.                                                                                                    |  |
| 3        | Leeren des Flüssigabfalls                                | <ol> <li>1.</li> <li>2.</li> <li>3.</li> <li>4.</li> <li>5.</li> <li>6.</li> </ol> | Öffnen Sie die Tür zur Flüssigkeitseinheit und ziehen Sie die<br>Wasserbehälter-/Flüssigabfallschublade heraus.<br>Öffnen Sie den Abfallausgabedeckel und setzen Sie den<br>Abfallbehälterdeckel auf.<br>Nehmen Sie den Flüssigabfallbehälter heraus und entsorgen<br>Sie den Flüssigabfall gemäß den örtlichen gesetzlichen<br>Bestimmungen. (Behandeln Sie die Außenseiten des<br>Flüssigabfallbehälters mit Desinfektionsmittel, bevor Sie<br>den Behälter entnehmen.)<br>Geben Sie Desinfektionsmittel in den Flüssigabfallbehälter<br>(beachten Sie dabei die örtlichen gesetzlichen<br>Bestimmungen und die Spezifikationen des Herstellers).<br>Setzen Sie den Flüssigabfallbehälter in die Wasserbehälter-/Flüssigabfalldeckel ab und schließen Sie den<br>Abfallausgabedeckel.<br>Schließen Sie die Wasserbehälter-/Flüssigabfallschublade<br>und die Tür zur Flüssigkeitseinheit. |  |

I Kurzanleitung: Verwalten von Bedarfsmaterial und Abfällen

| 5 | Schritte                                  | Benutzeraktion                                                                                                    |
|---|-------------------------------------------|----------------------------------------------------------------------------------------------------|
| 4 | Leeren des Festabfalls                    | <ol> <li>Öffnen Sie die Tür zur Festabfallschublade und ziehen Sie<br/>die Festabfallschublade heraus.</li> <li>Ziehen Sie an den Verschlussbändern oben am Beutel für<br/>Festabfälle und ziehen Sie ihn aus dem Festabfallbehälter<br/>heraus.</li> <li>Verknoten Sie die Verschlussbänder und entsorgen Sie den<br/>Beutel für Festabfälle gemäß den örtlichen gesetzlichen<br/>Bestimmungen.</li> <li>Setzen Sie den Ersatzbeutel in den Festabfallbehälter ein.</li> <li>Setzen Sie die Abdeckung oben auf den Festabfallbehälter<br/>auf.</li> <li>Schließen Sie die Festabfallschublade.</li> <li>Ziehen Sie das Abfall-Tray heraus und entsorgen Sie die<br/>angefallenen Festabfälle. Reinigen Sie das Abfall-Tray und<br/>setzen Sie es wieder ein.</li> <li>Drücken Sie die Rücksetztaste des Küvettenzählers.</li> <li>Schließen Sie die Tür zur Festabfallschublade.</li> </ol>                                                                                                    |
| 5 | Auswechseln der System<br>Cleaner-Flasche | <ul> <li>Stellen Sie vor der Durchführung dieser Aktion sicher, dass sich das System im Status Standby, Angeh. oder Warnung befindet.</li> <li>Öffnen Sie die Tür zur Festabfallschublade.</li> <li>Nehmen Sie den Schlauch der System Cleaner-Flasche aus der Schlauchführung heraus.</li> <li>Nehmen Sie die System Cleaner-Flasche zusammen mit dem zugehörigen Schlauchadapter aus dem System Cleaner-Flaschen-Tray heraus.</li> <li>Ziehen Sie die System Cleaner-Flasche vom zugehörigen Schlauchadapter nach unten ab und nehmen Sie sie aus dem Gerät heraus.</li> <li>Setzen Sie den Schlauchadapter der System Cleaner-Flasche in die Ersatz-System Cleaner-Flasche und den Schlauchadapter in das System Cleaner-Flasche und den Schlauchadapter in das System Cleaner-Flasche und den Schlauchadapter in das System Cleaner-Flasche und den Schlauchadapter in den System Cleaner-Flasche und den Schlauchadapter in das System Cleaner-Flasche und den Schlauchadapter in das System Cleaner-Flasche und den Schlauchadapter in das System Cleaner-Flasche und den Schlauchadapter in das System Cleaner-Flasche Und nehren-Tray ein.</li> <li>Setzen Sie den Schlauch der System Cleaner-Flasche und den Schlauchadapter in das System Cleaner-Flasche und den Schlauchadapter in das System Cleaner-Flasche Und den Schlauchadapter in das System Cleaner-Flasche Und den Schlauc</li></ul> |
| 6 | Laden von Küvetten                        | <ol> <li>Öffnen Sie die vordere Abdeckung.</li> <li>Nehmen Sie die Küvettenschublade heraus und stellen Sie<br/>sie auf den Kopf.</li> <li>Füllen Sie die Küvettenschublade mit Küvetten.</li> <li>Setzen Sie die Küvettenschublade wieder ein und entfernen<br/>Sie die Klappe von der Unterseite der Küvettenschublade.</li> <li>Setzen Sie die Klappe der Küvettenschublade oben in die<br/>Küvettenschublade ein.</li> <li>Schließen Sie die vordere Abdeckung.</li> </ol>                                                                                                    |

🎟 Kurzanleitung: Verwalten von Bedarfsmaterial und Abfällen

# Kurzanleitung: Reagenzien

| 5 | chritte                                                                    | Benutzeraktion                                                                                                    |
|---|----------------------------------------------------------------------------|----------------------------------------------------------------------------------------------------|
| 1 | Aktivieren von Reagenzien                                                  | <ol> <li>Gehen Sie zum Aktivieren einer Reagenzcharge wie folgt vor:</li> <li>Wählen Sie Verwaltung &gt; Reagenzchargenaktivierung.</li> <li>Wählen Sie neben dem Reagenz, das aktiviert werden<br/>soll, die Schaltfläche .</li> <li>Wählen Sie im Panel Folgende Charge aktivieren: {0} die<br/>Reagenzcharge aus, die aktiviert werden soll. Wählen<br/>Sie dann die Schaltfläche Aktivieren und bestätigen Sie<br/>den Vorgang.</li> </ol>                                                                                                    |
| 2 | Laden und Entladen von<br>Reagenzkassetten in den bzw.<br>aus dem Analyzer | <ol> <li>Öffnen Sie die vordere Abdeckung.</li> <li>Öffnen Sie die Reagenzkassettenschublade, wenn die<br/>Statusanzeige nicht leuchtet.</li> <li>Laden Sie die Reagenzkassetten in die Ladepositionen auf<br/>der linken Seite der Reagenzkassettenschublade. Nehmen<br/>Sie alle Reagenzkassetten aus den Entladepositionen rechts<br/>in der Reagenzkassettenschublade heraus.</li> <li>Schließen Sie die Reagenzkassettenschublade.</li> </ol>                                                                                                    |
| 3 | Anfordern/Abbrechen einer<br>Rekonstitution                                | <ul> <li>Sie können eine Rekonstitution entweder im Panel</li> <li>Reagenzdetails oder im Panel Rekonstitutionsaufträge anfordern.</li> <li>1. Wählen Sie Routine &gt; Reagenzstatus &gt; Reagenzübersicht.</li> <li>2. Wählen Sie das Reagenz aus, das rekonstituiert werden soll.</li> <li>3. Aktivieren Sie im Panel Reagenzdetails das Kontrollkästchen neben der Position der Reagenzflasche.</li> <li>4. Wählen Sie unten im Panel die Schaltfläche Rekonstit</li> <li>Gehen Sie im Panel Rekonstitutionsaufträge wie folgt vor:</li> <li>1. Wählen Sie Routine &gt; Reagenzstatus &gt; Rekonstitutionsaufträge.</li> <li>2. Wählen Sie im Panel Rekonstitutionsaufträge die Reagenzkassette aus, die rekonstituiert werden soll, und geben Sie die Anzahl der durchzuführenden Tests ein.</li> <li>3. Um sofort eine Rekonstitution anzufordern, wählen Sie unten im Panel die Option Jetzt; wählen Sie dann die Schaltfläche Auftrag.</li> <li>Um einen Rekonstitutionsaufträge abzubrechen, wählen Sie den ausstehenden Auftrag aus, der abgebrochen werden soll.</li> <li>Wählen Sie dann die Schaltfläche Auftrag abbr.</li> </ul> |
| 4 | Untere Reagenzvolumengrenze<br>für die Rekonstitution festlegen            | <ul> <li>Sie können das Volumen festlegen, bei dem eine Rekonstitution oder die Aufgabe Reagenz fehlt ausgelöst wird.</li> <li>1. Wählen Sie Routine &gt; Reagenzstatus &gt; Reagenzübersicht.</li> <li>2. Wählen Sie unten rechts im Panel Reagenzübersicht die Schaltfläche Untergrenzen bearbeiten.</li> <li>3. Geben Sie in das Feld Tests = oder ml einen Wert ein, um die Volumina festzulegen und wählen Sie dann die Schaltfläche Speichern.</li> </ul>                                                                                                    |

🎟 Kurzanleitung: Reagenzien

| Schritte                                                                      | Benutzeraktion                                                                                                    |
|-------------------------------------------------------------------------------|----------------------------------------------------------------------------------------------------|
| 5 Maskieren bzw. Aufheben der<br>Maskierung oder Verwerfen<br>eines Reagenzes | <ol> <li>Wählen Sie Routine &gt; Reagenzstatus &gt; Reagenzdetails.</li> <li>Wählen Sie zum Maskieren eines Reagenzes die Positionen<br/>der Reagenzflaschen aus und wählen Sie dann die<br/>Schaltfläche Maskieren.</li> <li>Wählen Sie zum Aufheben der Maskierung eines Reagenzes<br/>die Positionen der maskierten Reagenzflaschen aus und<br/>wählen Sie dann die Schaltfläche Maskierung aufh.</li> <li>Wählen Sie zum Verwerfen einer Reagenzkassette oder<br/>Reagenzflasche die betreffende Kassette bzw. Flasche aus<br/>und wählen Sie dann die Schaltfläche Verwerf. (kann nicht<br/>rückgängig gemacht werden).</li> </ol> |

🖽 Kurzanleitung: Reagenzien

# **Kurzanleitung: Kalibration**

| \$ | ichritte                                  | Be                         | nutzeraktion                                                                                                    |
|----|-------------------------------------------|----------------------------|----------------------------------------------------------------------------------------------------|
| 1  | Laden von Kalibratoren                    | 1.<br>2.<br>3.<br>4.<br>5. | Stellen Sie die Röhrchen mit dem Kalibrator in die<br>entsprechenden Racks.<br>Setzen Sie das Rack in einen Rackeinschub an der rechten<br>Seite des Analyzers ein.<br>Warten Sie, während der Analyzer das Rack lädt und den<br>Barcode einliest.<br>Wählen Sie Routine > Racks, um die Racks im System<br>anzuzeigen.<br>Aktivieren Sie zum Entladen eines Kalibratorracks das<br>Kontrollkästchen neben dem Rack und wählen Sie die<br>Schaltfläche Entladen.                                                 |
| 2  | Kalib. anfordern                          | 1.<br>2.                   | Wählen Sie Routine > Kalibrationsstatus.<br>Wählen Sie im Panel Kalibrationsstatus den Test aus, für den<br>eine Kalibration benötigt wird, und wählen Sie dann die<br>Schaltfläche Kalib. anfordern.                                                                                                    |
| 3  | Kalibration abbrechen                     | 1.<br>2.                   | Wählen Sie Routine > Kalibrationsstatus.<br>Wählen Sie im Panel Kalibrationsstatus den Test aus und<br>wählen Sie die Schaltfläche<br>Wählen Sie im Panel Kalibrationsliste den<br>Kalibrationsauftrag aus, der abgebrochen werden soll, und<br>wählen Sie die Schaltfläche Kalibration abbrechen.                                                                                                    |
| 4  | Kalibration löschen                       | 1.<br>2.<br>3.             | Wählen Sie Routine > Kalibrationsstatus.<br>Wählen Sie im Panel Kalibrationsstatus den Test aus und<br>wählen Sie die Schaltfläche<br>Wählen Sie im Panel Kalibrationsliste die Kalibration aus und<br>wählen Sie die Schaltfläche Löschen.                                                                                                    |
| 5  | Prüfen und Freigeben einer<br>Kalibration | 1.<br>2.<br>3.<br>4.       | Wählen Sie Routine > Kalibrationsstatus.<br>Wählen Sie im Panel Kalibrationsstatus den Test aus und<br>wählen Sie die Schaltfläche >>.<br>Wählen Sie im Panel Kalibrationsliste die Kalibration aus und<br>wählen Sie die Schaltfläche >>.<br>Wählen Sie unten auf der Registerkarte Kalibrationskurve die<br>Schaltfläche Freigeben.                                                                                                    |
| 6  | Aufheben einer<br>Kalibrationsfreigabe    | 1.<br>2.<br>3.<br>4.       | Wählen Sie Routine > Kalibrationsstatus.<br>Wählen Sie im Panel Kalibrationsstatus den Test aus und<br>wählen Sie die Schaltfläche .<br>Wählen Sie im Panel Kalibrationsliste entweder die<br>Registerkarte Kalibrationsansicht oder die Registerkarte<br>Kassettenansicht. Wählen Sie die Kalibration oder Kassette<br>aus und wählen Sie dann die Schaltfläche .<br>Wählen Sie im Panel Kalibrationsdetails {0} {1} auf der<br>Registerkarte Kalibrationskurve die Schaltfläche Freigabe<br>rückgängig machen. |
| 7  | Aktualisieren einer Kalibration           | 1.<br>2.<br>3.             | Wählen Sie Routine > Kalibrationsstatus.<br>Wählen Sie im Panel Kalibrationsstatus den Test aus und<br>wählen Sie die Schaltfläche .<br>Wählen Sie auf der Registerkarte Kassettenansicht oder<br>Kalibrationsansicht des Panels Kalibrationsliste die zu<br>kalibrierende Kassette oder Reagenzcharge aus und wählen<br>Sie die Schaltfläche Kalibration aktualisieren.                                                                                                    |

🎟 Kurzanleitung: Kalibrationen

| S  | chritte                                                                 | Be                                                                                             | nutzeraktion                                                                                                    |
|----|-------------------------------------------------------------------------|------------------------------------------------------------------------------------------------|----------------------------------------------------------------------------------------------------|
| 8  | Durchführen einer<br>Kassettenkalibration                               | <ol> <li>1.</li> <li>2.</li> <li>3.</li> <li>4.</li> <li>5.</li> <li>6.</li> <li>7.</li> </ol> | <ul> <li>Wählen Sie Routine &gt; Kalibrationsstatus.</li> <li>Wählen Sie im Panel Kalibrationsstatus den Test aus und wählen Sie die Schaltfläche ≥.</li> <li>Wählen Sie auf der Registerkarte Kassettenansicht des Panels Kalibrationsliste die Kassette aus, deren Zeitbeschränkung für die Chargenkalibration überschritten wurde, und wählen Sie dann die Schaltfläche Vollkalibration oder, falls verfügbar, die Schaltfläche Kalibration aktualisieren.</li> <li>Wählen Sie im Callout Zeitbeschränkung für Chargenkalibration überschritten die Schaltfläche Kassettenkalibration aktualisieren.</li> <li>In der Liste wird eine neue Zeile mit der Kassettenkalibration angezeigt.</li> <li>Warten Sie mit der Prüfung der Kalibration, bis das Kalibrationsergebnis in den Status Gültig wechselt. Wählen Sie dann die Kassette aus und anschließend die Schaltfläche [&gt;].</li> <li>Überprüfen Sie im Panel Kalibrationsdetails {0} {1} die Kalibration auf den Registerkarten Kalibrationsergebnis akzeptabel erscheint, wählen Sie die Schaltfläche</li> </ul> |
| 9  | Zurücksetzen einer Kalibration<br>auf den Status Freigegeben            | 1.<br>2.<br>3.<br>4.                                                                           | Freigeben.         Wählen Sie Routine > Kalibrationsstatus.         Wählen Sie im Panel Kalibrationsstatus den Test aus und         wählen Sie die Schaltfläche >>.         Wählen Sie im Panel Kalibrationsliste die Kalibration aus, die         abgelaufen ist. Wählen Sie die Schaltfläche >>.         wählen Sie im Panel Kalibrationsliste die Kalibration naus, die         letzte Qualitätskontrolle angibt, dass die Kalibration noch         brauchbar ist.         Wählen Sie im Panel Kalibrationsdetails {0} {1} auf der         Registerkarte Kalibrationskurve die Schaltfläche Auf         'Freigegeben' zurücksetzen.         Bestätigen Sie das Callout Auf 'Freigegeben' zurücksetzen.                                                                                                    |
| 10 | Durchführen einer<br>Wiederholungmessung für einen<br>Kalibrationspunkt | 1.<br>2.<br>3.<br>4.<br>5.                                                                     | Wählen Sie Routine > Kalibrationsstatus.         Wählen Sie im Panel Kalibrationsstatus den Test aus und         wählen Sie die Schaltfläche ■         Wählen Sie im Panel Kalibrationsliste die Kalibration aus und         wählen Sie die Schaltfläche ■         Wählen Sie im Panel Kalibrationsdetails {0} {1} den         betroffenen Kalibrationspunkt in der Liste aus.         Prüfen Sie auf den Registerkarten Kalibrationskurve und         Kalibrationspunkts.         Wählen Sie die Schaltfläche Wiederholungspunkt.                                                                                                    |
| 11 | Ignorieren eines Timeouts                                               | 1.<br>2.<br>3.<br>4.                                                                           | Wählen Sie Routine > Kalibrationsstatus.<br>Wählen Sie im Panel Kalibrationsstatus den Test aus und<br>wählen Sie die Schaltfläche ⊇.<br>Wählen Sie im Panel Kalibrationsliste die Registerkarte<br>Kassettenansicht. Wählen Sie die Kassette aus, die das<br>Timeout überschritten hat, und wählen Sie dann die<br>Schaltfläche ⊇.<br>Überprüfen Sie im Panel Kalibrationsdetails {0} {1} die<br>Kalibration. Wenn Sie entscheiden, dass die Kalibration<br>weiterhin verwendet werden kann, wählen Sie unten auf der<br>Registerkarte Kalibrationskurve die Schaltfläche Timeout<br>ignorieren.                                                                                                    |

### 🖽 Kurzanleitung: Kalibrationen

| Schritte |                                           | Ве                                                                                                    | Benutzeraktion                                                                                                    |  |
|----------|-------------------------------------------|----------------------------------------------------------------------------------------------------|----------------------------------------------------------------------------------------------------|--|
| 12       | Prüfen eines Kalibrators                  | 1.<br>2.<br>3.                                                                                             | Wählen Sie Routine > Kalibrationsstatus.<br>Wählen Sie unten im Panel Kalibrationsstatus die Task-<br>Schaltfläche Kalibratoren prüfen.<br>Wählen Sie oben im Panel Kalibratoren prüfen den<br>Filterparameter aus.                                                                                                    |  |
| 13       | Durchführen einer Standby-<br>Kalibration | <ol> <li>1.</li> <li>2.</li> <li>3.</li> <li>4.</li> <li>5.</li> <li>6.</li> <li>7.</li> <li>8.</li> </ol> | Um festzulegen, welche Reagenzchargen in den Analyzer<br>geladen werden sollen, wählen Sie Routine > Reagenzstatus.<br>Wählen Sie dann in der Liste das gewünschte Reagenz aus.<br>Wählen Sie Routine > Kalibrationsstatus. Wählen Sie dann<br>das Reagenz aus, für das eine Standby-Kalibration<br>durchgeführt werden soll, und wählen Sie die<br>Schaltfläche .<br>Wählen Sie mit Hilfe des Filters die Ergebnisse aus, die zu<br>einer bestimmten Reagenzcharge gehören.<br>Aktivieren Sie das Kontrollkästchen neben der<br>Reagenzcharge, die kalibriert werden soll.<br>Wählen Sie unten im Panel Kalibrationsliste die Schaltfläche<br>Vollkalibration.<br>Bei einer erfolgreichen Kalibration wird das<br>Kalibrationsergebnis mit dem Status Gültig angezeigt. Das<br>Kalibrationsergebnis kann nun freigegeben werden.<br>Aktivieren Sie zum Anfordern einer QK das Kontrollkästchen<br>neben einer nicht aktiven Kalibration und wählen Sie die<br>Schaltfläche QK anfordern.<br>Bei einer erfolgreichen Qualitätskontrolle ändert sich der<br>QK-Status zu Gültig. |  |
| 14       | Freigeben einer Standby-<br>Kalibration   | 1.<br>2.<br>3.                                                                                             | Wählen Sie Routine > Kalibrationsstatus. Wählen Sie dann<br>den Test für die freizugebende Standby-Kalibration aus.<br>Wählen Sie im Panel Kalibrationsliste die Kalibration aus und<br>wählen Sie die Schaltfläche<br>Wenn die Standby-Kalibration noch nicht freigegeben<br>wurde, wählen Sie unten auf der Registerkarte<br>Kalibrationskurve die Schaltfläche Freigeben.                                                                                                    |  |

🖽 Kurzanleitung: Kalibrationen

# Kurzanleitung: QK

| \$ | Schritte                             | 8                     | enutzeraktion                                                                                                    |
|----|--------------------------------------|-----------------------|----------------------------------------------------------------------------------------------------|
| 1  | Laden von QK-Materialien             | 1<br>2<br>3<br>4<br>5 | <ul> <li>Stellen Sie die Röhrchen mit dem QK-Material in die<br/>entsprechenden Racks.</li> <li>Setzen Sie das Rack in einen Rackeinschub im Rackbelader<br/>an der rechten Seite des Analyzers ein.</li> <li>Warten Sie, während der Analyzer das Rack lädt und den<br/>Barcode einliest.</li> <li>Wählen Sie Routine &gt; Racks, um die Racks im System<br/>anzuzeigen.</li> <li>Aktivieren Sie zum Entladen eines QK-Racks das<br/>Kontrollkästchen neben dem Rack und wählen Sie die<br/>Schaltfläche Entladen.</li> </ul> |
| 2  | QK-Chargen verwalten                 | 1<br>2<br>3<br>4      | <ul> <li>Wählen Sie Routine &gt; QK-Status &gt; QK-Chargen verwalten.</li> <li>Wählen Sie zum Aktivieren einer QK-Charge unten im Panel QK-Chargen verwalten die Schaltfläche Aktivieren.</li> <li>Wählen Sie unten im Panel QK-Chargen verwalten die Schaltfläche EvalQK verw., um die QK-Charge auf den Status Evaluierung zu setzen.</li> <li>Wählen Sie zum Deaktivieren einer QK-Charge unten im Panel QK-Chargen verwalten die Schaltfläche Deaktivieren.</li> </ul>                                                     |
| 3  | Anfordern einer Routine-QK           | 1<br>2                | <ul> <li>Wählen Sie Routine &gt; QK-Status.</li> <li>Aktivieren Sie im Panel QK-Status das Kontrollkästchen<br/>neben dem Test, für den eine QK durchgeführt werden soll<br/>(oder das Kontrollkästchen neben dem QK-Material). Wählen<br/>Sie dann die Schaltfläche QK anfordern.</li> </ul>                                                                                                    |
| 4  | Anfordern einer Vorbereitungs-<br>QK | 1<br>2<br>3           | <ul> <li>Wählen Sie Routine &gt; Kalibrationsstatus.</li> <li>Wählen Sie im Panel Kalibrationsstatus den Test aus, für den eine Vorbereitungs-QK durchgeführt werden soll, und wählen Sie dann die Schaltfläche .</li> <li>Wählen Sie im Panel Kalibrationsliste entweder auf der Registerkarte Kalibrationsansicht eine inaktive Kalibration oder auf der Registerkarte Kassettenansicht eine geladene, jedoch noch nicht verwendete Reagenzkassette aus und wählen Sie dann die Schaltfläche QK anfordern.</li> </ul>        |
| 5  | EvalQK anford.                       | 1<br>2<br>3           | <ul> <li>Wählen Sie Routine &gt; QK-Status.</li> <li>Aktivieren Sie im Panel QK-Status das Kontrollkästchen<br/>neben dem QK-Material.</li> <li>Wählen Sie unten im Panel QK-Status die Schaltfläche Eval<br/>QK anford</li> </ul>                                                                                                    |
| 6  | Abbrechen eines QK-Auftrags          | 1<br>2<br>3<br>4      | <ul> <li>Wählen Sie Routine &gt; QK-Status.</li> <li>Aktivieren Sie im Panel QK-Status das Kontrollkästchen<br/>neben dem QK-Material.</li> <li>Zum Abbrechen einer Routine- oder Vorbereitungs-QK<br/>wählen Sie unten im Panel QK-Status die Schaltfläche QK<br/>abbrechen</li> <li>Zum Abbrechen einer Evaluierungs-QK wählen Sie unten im<br/>Panel QK-Status die Schaltfläche EvalQK abbr.</li> </ul>                                                                                                    |

🖽 Kurzanleitung: Qualitätskontrollen

| Schritte                                 | Benutzeraktion                                                                                                    |
|------------------------------------------|----------------------------------------------------------------------------------------------------|
| 7 Überprüfen einer<br>Qualitätskontrolle | <ol> <li>Wählen Sie Routine &gt; QK-Status.</li> <li>Aktivieren Sie im Arbeitsbereich "QK-Status" das<br/>Kontrollkästchen neben dem Test und wählen Sie dann die<br/>Schaltfläche .</li> </ol>                                                                                                    |
|                                          | <ol> <li>Kontrollieren Sie im Panel QK-Ergebnisdetails: die<br/>Ergebnisse und Daten.</li> </ol>                                                                                                    |
|                                          | <ol> <li>Im Panel QK-Ergebnisdetails: können Sie die Ergebnisse und<br/>Daten kontrollieren, um sicherzustellen, dass sie innerhalb<br/>der erwarteten Grenzen liegen.</li> </ol>                                                                                                    |
|                                          | <ul> <li>5. Im Panel Levey-Jennings-Diagramm können Sie die<br/>folgenden Aktionen durchführen: <ul> <li>Ausschließen eines Ergebnisses von der Statistik</li> <li>Senden eines QK-Ergebnisses an das LIS</li> <li>Setzen des QK-Level-Status des QK-Materials auf<br/>Abgelaufen</li> </ul> </li> </ul>                                                                                                    |
| 8 Festlegen von QK-Zielbereichen         | <ol> <li>Wählen Sie Routine &gt; QK-Status.</li> <li>Aktivieren Sie im Panel QK-Status das Kontrollkästchen<br/>neben dem Test und wählen Sie dann die Schaltfläche .</li> <li>Wählen Sie im Panel Levey-Jennings-Diagramm das QK-<br/>Material aus und wählen Sie die Schaltfläche Zielbereich<br/>festlegen.</li> <li>Wählen Sie im Dialogfeld Zielbereich festlegen die<br/>Bereichsoption aus und wählen Sie dann die Schaltfläche<br/>Speichern.</li> </ol> |

🖽 Kurzanleitung: Qualitätskontrollen

# Kurzanleitung: Testaufträge und Arbeit mit Racks

Um eine Probe zu messen, muss die Probe in den Analyzer geladen werden und es müssen Testaufträge für diese Probe angelegt werden.

| Schritte |                                       |  | Benutzeraktion             |                                                                                                    |  |
|----------|---------------------------------------|--|----------------------------|----------------------------------------------------------------------------------------------------|--|
| 1        | Anfordern eines Tests                 |  | 1.<br>2.<br>3.<br>4.<br>5. | Wählen Sie die Registerkarte Proben und Ergebnisse.<br>Aktivieren Sie im Panel Proben und Ergebnisse das<br>Kontrollkästchen neben der Probe, die getestet werden soll.<br>Wählen Sie im Panel Proben und Ergebnisse oder im Panel<br>Probendetails '{0}' die Schaltfläche STAT, um den Status<br>einer Routineprobe zu STAT zu ändern.<br>Wählen Sie zum Anfordern eines Tests unten im Panel<br>Proben und Ergebnisse die Schaltfläche Manueller Auftrag.<br>Wählen Sie im Panel Manuelle Auftragseingabe für Probe '{0}'<br>die Schaltflächen für die verfügbaren Tests aus; wählen Sie<br>dann die Schaltfläche Auftrag.                                                                                       |  |
| 2        | Erstellen einer Probe ohne<br>Barcode |  | 1.<br>2.<br>3.<br>4.       | Wählen Sie Routine > Racks.<br>Wählen Sie unten im Panel Rackübersicht die Schaltfläche<br>Probe ohne Barcode erstellen.<br>Bearbeiten Sie im Panel Probe ohne Barcode erstellen die<br>Felder Rack-ID und Proben-ID: für die Positionen, an denen<br>die Proben ohne Barcode platziert werden sollen.<br>Wählen Sie die Schaltfläche Speichern und bestätigen Sie im<br>Dialogfeld, dass die Proben an den richtigen Positionen<br>stehen.                                                                                                    |  |
| 3        | Laden und Entladen von<br>Probenracks |  | 1.<br>2.<br>3.<br>4.<br>5. | Setzen Sie die Probenröhrchen in die Probenracks ein.         Setzen Sie das Probenrack in einen der Rackeinschübe im         Rackbelader ein.         Wählen Sie Routine > Racks, um den Status der Probenracks         anzuzeigen.         Um den Status einzelner Probenröhrchen im Rack         anzuzeigen, aktivieren Sie im Panel Racks das         Kontrollkästchen neben dem jeweiligen Probenrack. Wählen         Sie dann die Schaltfläche ⊇.         Wählen Sie zum Entladen eines Probenracks die         Schaltfläche Entladen in einem der folgenden Panels:         Rackübersicht         Rackdetails         Proben und Ergebnisse         Wählen Sie zum Löschen eines Probenracks unten im Panel |  |

🖽 Kurzanleitung: Testaufträge

| Schritte                              | Benutzeraktion                                                                                                    |  |  |
|---------------------------------------|----------------------------------------------------------------------------------------------------|--|--|
| 4 Laden und Entladen von<br>Racktrays | <ol> <li>Laden Sie leere Racktrays in die Positionen des<br/>Ausgabebereichs im Proben-Balkon.</li> <li>Stellen Sie die Probenröhrchen für die Tests in die<br/>Probenracks und laden Sie die Probenracks dann auf die<br/>Racktrays.</li> <li>Halten Sie das Racktray so, dass sein Griff zur Vorderseite<br/>des Analyzers zeigt. Setzen Sie das Racktray mit den<br/>Probenracks dann in den Beladebereich ein.</li> <li>Zum Entladen eines Racktrays warten Sie, bis der Analyzer<br/>das Entladen der Probenracks auf das Racktray<br/>abgeschlossen hat. Nehmen Sie das Racktray dann aus dem<br/>Ausgabebereich heraus.</li> </ol> |  |  |

🖽 Kurzanleitung: Testaufträge

# Kurzanleitung: Handhabung von Ergebnissen

Verwenden Sie die Funktionen zur Ergebnisverwaltung, um Ergebnisse anzuzeigen, zu validieren, Wiederholungstests anzufordern und Berichte zu erstellen.

|   | Schritte                                | Be                                                                                        | nutzeraktion                                                                                                    |
|---|-----------------------------------------|-------------------------------------------------------------------------------------------|----------------------------------------------------------------------------------------------------|
| 1 | Bearbeiten von Ergebnissen              | 1.         2.         3.         4.         5.         6.         7.         8.         9 | <ul> <li>Wählen Sie die Registerkarte Proben und Ergebnisse, um die<br/>Probenergebnisse anzuzeigen.</li> <li>Aktivieren Sie im Panel Proben und Ergebnisse das<br/>Kontrollkästchen neben der Probe und wählen Sie die<br/>Schaltfläche 2, um die Probendetails anzuzeigen.</li> <li>Aktivieren Sie im Panel Probendetails '{0}' das</li> <li>Kontrollkästchen neben dem Test und wählen Sie die<br/>Schaltfläche 2, um detaillierte Informationen zu einem<br/>bestimmten Test anzuzeigen.</li> <li>Aktivieren Sie im Panel Probendetails '{0}' das</li> <li>Kontrollkästchen neben dem Test und wählen Sie die<br/>Schaltfläche 2, um detaillierte Informationen zu einem<br/>bestimmten Test anzuzeigen.</li> <li>Aktivieren Sie im Panel Probendetails '{0}' das</li> <li>Kontrollkästchen neben dem Test und wählen Sie die<br/>Schaltfläche Valid., um die Testergebnisse manuell zu<br/>validieren.</li> <li>Aktivieren Sie im Panel Probendetails: das Kontrollkästchen<br/>neben dem Test und wählen Sie die Schaltfläche</li> <li>Wiederholung, um einen Wiederholungstest anzufordern.</li> <li>Aktivieren Sie das Kontrollkästchen neben dem Test und<br/>wählen Sie die Schaltfläche Senden, um die Ergebnisse an<br/>das LIS zu senden.</li> <li>Aktivieren Sie das Kontrollkästchen neben dem Test und<br/>wählen Sie die Schaltfläche Löschen, um das Ergebnis zu<br/>löschen.</li> <li>Wählen Sie die Schaltfläche Alle valid., um alle<br/>Testergebnisse zu validieren.</li> <li>Wenn Sie einen weiteren Testauftrag erstellen möchten</li> </ul> |
| 2 | Erstellen und Drucken eines<br>Berichts | 1.<br>2.<br>3.                                                                            | <ul> <li>wahlen Sie die Schaltflache Manueller Auftrag.</li> <li>Wählen Sie oben im Panel die Dropdown-Liste einen Rasterbericht zu erstellen.</li> <li>Wählen Sie in der Dropdown-Liste aus, ob Sie drucken oder in eine CSV-Datei exportieren möchten.</li> <li>Wählen Sie unten im Panel die Schaltfläche Bericht drucken (sofern vorhanden), um einen vordefinierten Bericht zu erstellen.</li> <li>Wählen Sie die Druckoptionen aus und legen Sie fest, ob Sie in eine PDF-Datei exportieren möchten.</li> <li>Wählen Sie Verwaltung &gt; Screenshots und Dateiverwaltung, um die im System gespeicherten Bericht zu verwalten.</li> </ul>                                                                                                    |
| 3 | Drucken des kumulativen QK-<br>Berichts | 1.<br>2.<br>3.                                                                            | Wählen Sie Routine > QK-Status.<br>Klicken Sie oben im Panel QK-Status auf die Dropdown-<br>Liste v und wählen Sie dann die Schaltfläche QK-<br>Gesamtbericht drucken.<br>Geben Sie im Callout Zeit auswählen den Berichtszeitraum<br>ein und wählen Sie dann die Schaltfläche Drucken.                                                                                                    |

🖽 Kurzanleitung: Handhabung von Ergebnissen